# Mac 10.3 ~ Mac 10.6 Installation Instruction

The instruction is for your reference only. Screenshots may be slightly different than your system.

# Mac OS X Snow Leopard (10.6)

NOTE: Mac OS printing is supported by Postscript printers only! With Mac OS X Snow Leopard (10.6), you can use Bonjour, Internet Printing Protocol (IPP), Line Printer Daemon (LPD), and HP Jetdirect - Socket printing through Print Server.

Click this icon

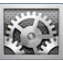

in your Dock to open your System Preferences window

as below.

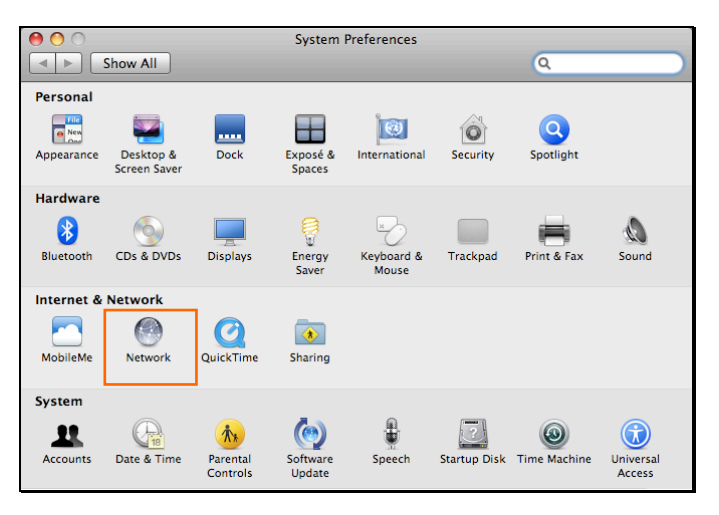

Click the **Network** icon in **System Preferences** menu to view the menu below. Select **Ethernet** on the left to view the information on the right.

| • | 0 0                             |                          | Network         |                                                                    |
|---|---------------------------------|--------------------------|-----------------|--------------------------------------------------------------------|
|   | ▲ ► Show All                    |                          |                 | ٩                                                                  |
|   |                                 | Location                 | Automatic       | •                                                                  |
|   | Ethernet<br>Connected           | $\langle \cdots \rangle$ | Status:         | Connected                                                          |
|   | Internal Modem<br>Not Connected | Cur                      |                 | Ethernet is currently active and has the IP address 192.168.11.40. |
|   | Bluetooth<br>Not Connected      | 8                        | Configure:      | Manually                                                           |
|   | 😝 FireWire                      | **                       | IP Address:     | 192.168.1.40                                                       |
|   | - Not Connected                 | -                        | Subnet Mask:    | 255.255.255.0                                                      |
|   | Off                             | <u> </u>                 | Router:         |                                                                    |
|   | Ethernor (en2)<br>Not Connected | «••»                     | DNS Server:     |                                                                    |
|   |                                 |                          | Search Domains: |                                                                    |
|   | 1 _ ×.                          |                          |                 | Advanced) ?                                                        |
|   | + - *·                          |                          |                 |                                                                    |
|   | Click the lock to               | prevent furthe           | er changes.     | Assist me Revert Apply                                             |

### **Adding a Printer**

Click this icon in your Dock to open your System Preferences window

as below.

| 00         |                           |                      | System I           | Preferences         |              |                             |                     |
|------------|---------------------------|----------------------|--------------------|---------------------|--------------|-----------------------------|---------------------|
|            | Show All                  |                      |                    |                     |              | Q                           |                     |
| Personal   |                           |                      |                    |                     |              |                             |                     |
| Appearance | Desktop &<br>Screen Saver | Dock                 | Exposé &<br>Spaces | International       | Security     | Spotlight                   |                     |
| Hardware   |                           |                      |                    |                     |              |                             |                     |
| Bluetooth  | CDs & DVDs                | Displays             | Energy<br>Saver    | Keyboard &<br>Mouse | Trackpad     | Print & Fax                 | Sound               |
| Internet & | Network                   |                      |                    |                     |              |                             |                     |
| MobileMe   | Network                   | QuickTime            | Sharing            |                     |              |                             |                     |
| System     |                           |                      |                    |                     |              |                             |                     |
| Accounts   | Date & Time               | Parental<br>Controls | Software<br>Update | Speech              | Startup Disk | (interview)<br>Time Machine | Universal<br>Access |

Click the **Print & Fax** icon in **System Preferences** menu to view the menu below.

| 0 | 0 0                                | P                  | rint & Fax          |   |
|---|------------------------------------|--------------------|---------------------|---|
| C | Show All                           |                    | <u>্</u>            |   |
|   | Click + to add a<br>printer or fax |                    | No Printer Selected |   |
|   | + -                                |                    |                     |   |
|   | Click here to add a printer        | Default Printer:   | Last Printer Used   | J |
|   | Default Paper S                    | ze in Page Setup:  | A4 🗘                | J |
|   | Click the lock to preven           | t further changes. |                     | ? |

Click the + button to add a new printer.

Mac OS X Snow Leopard (10.6) supports five printing protocols:

- 1. Bonjour
- 2. Internet Printing Protocol (IPP)
- 3. Line Printer Daemon (LPD)
- 4. HP Jetdirect Socket

To add an Internet Printing Protocol enabled, Line Printer Daemon enabled or

HP Jet Direct – Socket enabled printer, click the **button** and follow the instructions to add an IP Printer beginning on "Adding an IP printer" session.

# **Bonjour-enabled Printers**

To add a Bonjour-enabled printer, click the button in the window below.

| Default Fax IP Windows Bluetooth AppleTalk More Printers Sear | ch |
|---------------------------------------------------------------|----|
| Default Fax IP Windows Bluetooth AppleTalk More Printers Sear | ch |
| Drinter Mana                                                  |    |
| A NITO                                                        |    |
| PS-116688-P3 Boniour                                          |    |
| PS-116688-U1 Bonjour                                          |    |
| PS-116688-U2 Bonjour                                          |    |
|                                                               |    |
|                                                               |    |
|                                                               |    |
|                                                               |    |
|                                                               | -  |
|                                                               |    |
| Name: PS-116688-P3                                            |    |
| Location: Local Zone                                          |    |
| Deine Hainer Auto Calant                                      |    |
| Print Using: Auto Select                                      |    |
| 🔆 Opening connection                                          |    |
|                                                               |    |
| Add                                                           |    |
| Add                                                           |    |

Select the printer model from Printer Name list and Kind type. The printer

name selected should be the same as that appearing listed in the Printer Server's web manager. In the example here, the printer name is PS-116688-P3. By default the **Printer Using** will use **Auto Select** to determine what printer configuration to use. This may also be manually selected in the **Print Using** drop-down menu by brand and model.

| 00           |      |            |            |               |               | $\bigcirc$ |
|--------------|------|------------|------------|---------------|---------------|------------|
| 3 - (        | 3    |            |            | $\Rightarrow$ | <u> </u>      |            |
| Default Eax  | IP   | Windows    | Bluetooth  | AppleTalk     | More Printers | Search     |
| Default Fax  |      | midoms     | Diactooth  | Appletaix     | More riniters | Scaren     |
| Printer Name |      |            |            |               | Kind          |            |
| PS-116688-P3 |      |            |            |               | Bonjour       |            |
| PS-116688-U1 |      |            |            |               | Bonjour       |            |
| PS-116688-U2 |      |            |            |               | Bonjour       |            |
|              |      |            |            |               |               |            |
|              |      |            |            |               |               |            |
|              |      |            |            |               |               |            |
|              |      |            |            |               |               |            |
|              |      |            |            |               |               |            |
|              |      |            |            |               |               |            |
| Name:        | PS-  | 116688-    | U1         |               |               |            |
| Location:    | -    |            |            |               |               |            |
|              | -    |            |            |               |               |            |
| Print Using: | Sel  | ect a driv | er to use. |               |               | •          |
|              | 6    |            |            |               |               |            |
|              | 9    | L          |            |               |               |            |
|              | 3300 | ) Series   |            |               |               | 0          |
|              | 350  | Series     |            |               |               | U          |
|              | 4300 | ) Series   |            |               |               |            |
|              | 5200 | ) Series   |            |               |               |            |
|              | 5400 | ) Series   |            |               |               | ×.         |
|              | 6200 | ) Series   |            |               |               | Ŧ          |
|              |      |            |            |               |               |            |
|              |      |            |            |               |               |            |
|              |      |            |            |               | 6             | Add        |
|              |      |            |            |               | C             | Add        |

Click the Add button to exit the window and implement the new setting.

The printer that has just been added will show up in the **Printer List** menu, it might take a few seconds depending on network conditions. When the printer appears listed it is ready for use. Quite the **Printer Setup Utility** then start

#### printing.

| 0                                           | Print & Fax                                                                           |                        |
|---------------------------------------------|---------------------------------------------------------------------------------------|------------------------|
| Show All                                    |                                                                                       | ٩                      |
| Printers<br>PS-116688-U1<br>o Idle, Default | PS-116688                                                                             | -U1<br>printer         |
|                                             | Location: Local Zone<br>Kind: 3300 Series<br>Status: Idle, Default<br>Open Print Queu | e) Options & Supplies) |
| + -                                         |                                                                                       |                        |
|                                             | Default Printer: Last Printer Used                                                    | t t                    |
| Default Paper Siz                           | e in Page Setup: A4                                                                   | \$                     |
| Click the lock to prevent                   | further changes.                                                                      | ۲                      |

#### Adding an IP Printer

To add an Internet Printing Protocol enabled, Line Printer Daemon enabled or

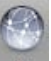

HP Jet Direct – Socket enabled printer, click the P button. Select the

desired printing protocol from the **Protocol** drop-down menu.

| 00           |                                                                                                    | $\bigcirc$  |
|--------------|----------------------------------------------------------------------------------------------------|-------------|
| Default Fax  | IP     IP     IP< | Q<br>Search |
| Protocol •   | Internet Printing Protocol – IPP<br>/ Line Printer Daemon – LPD<br>HP Jetdirect – Socket                                                                                                    |             |
| Queue:       | Enter host name or IP address.<br>Leave blank for default queue.                                                                                                    |             |
| Name:        | No Selection                                                                                                    |             |
| Location:    | No Selection                                                                                                    |             |
| Print Using: |                                                                                                    | \$          |
|              |                                                                                                    | Add         |

Type the IP Address of the printer, the name will appear in the **Name** field when the printer is found. This window will indicate that it is verifying the address. If the printer is found, this window will state "Valid and complete address" under the **Address** field.

The printer utility is able to detect the printer and may automatically select the correct printer driver in the **Print Using** field. Or manually select the printer-maker from the **Print Using** drop-down menu, and then select the printer model from the scroll-down list, or select **Generic PostScrip Printer** option from the **Print Using** drop-down menu if the model is not listed. To implement the setting, click **Add** button.

The setup procedures for these three printing protocols (Internet Printing Protocol (IPP), Line Printer Daemon (LPD), and HP Jetdirect – Socket) are basically the same. Illustrated examples as included below for reference.

#### For set up LPD Printing:

- Enter the IP address of the print server to which the printer is attached in Address field.
- 2. Type the port name in **Queue** field.

| 00                                                       | $\Box$ |  |  |  |  |  |  |
|----------------------------------------------------------|--------|--|--|--|--|--|--|
| 🖴 🛋 🚳 🚔 🔒                                                | ٩      |  |  |  |  |  |  |
| Default Fax IP Windows Bluetooth AppleTalk More Printers | Search |  |  |  |  |  |  |
|                                                          |        |  |  |  |  |  |  |
| Protocol: Line Printer Daemon - LPD                      | ÷      |  |  |  |  |  |  |
| Address: 192.168.0.10                                    | -      |  |  |  |  |  |  |
| Valid and complete address.                              |        |  |  |  |  |  |  |
| Queue: PS-116688-U1                                      | •      |  |  |  |  |  |  |
| Leave blank for default queue.                           |        |  |  |  |  |  |  |
|                                                          |        |  |  |  |  |  |  |
| Name: 192.168.0.10                                       |        |  |  |  |  |  |  |
| Location:                                                |        |  |  |  |  |  |  |
| Print Using: Generic PostScript Printer                  | •      |  |  |  |  |  |  |
|                                                          |        |  |  |  |  |  |  |
|                                                          |        |  |  |  |  |  |  |
|                                                          | Add    |  |  |  |  |  |  |
|                                                          | 11.    |  |  |  |  |  |  |

Click **Add** button after done the section of printer model in the **Print Using** drop-down menu.

#### For set up IPP Printing:

- Enter the IP address of the print server to which the printer is attached in Address field. After that, enable print server's second port, and type ": second port".
- NOTE: It is highly recommended to configure second port as 631, or any port from 1024 to 65535.
- 2. Type the port name in **Queue** field.

| 0  | $\odot \odot$ |         |           |              |               |               | $\bigcirc$ |
|----|---------------|---------|-----------|--------------|---------------|---------------|------------|
| 6  |               |         |           | 8            | $\Rightarrow$ | -             | ٩          |
| De | efault Fax    | IP \    | Windows   | Bluetooth    | AppleTalk     | More Printers | s Search   |
|    |               |         |           |              |               |               |            |
|    | Protocol      | : Inte  | rnet Prir | ting Proto   | ocol – IPP    |               | <b>÷</b>   |
|    | Address:      | 192.    | 168.0.1   | 0: second    | port          |               | •          |
|    |               | Valid a | and comp  | lete address | 5.            |               |            |
|    | Queue:        | PS-1    | 16688-    | U1           |               |               | •          |
|    |               | Leave   | blank for | default que  | ue.           |               |            |
|    |               |         |           |              |               |               |            |
|    | Name          | : 192.  | 168.0.1   | )            |               |               |            |
|    | Location      | :       |           |              |               |               |            |
|    | Print Using:  | Gene    | eric Post | Script Prin  | nter          |               | \$         |
|    |               |         |           |              |               |               |            |
|    |               |         |           |              |               |               |            |
|    |               |         |           |              |               | (             | Add        |
|    |               |         |           |              |               |               | 11.        |

Click **Add** button after done the section of printer model in the **Print Using** drop-down menu.

#### For set up Socket Printing:

- Enter the IP address of the print server to which the printer is attached in Address field. After that, type ": 9100" for port 1, ": 9101" for port 2 or ": 9102" for port 3.
- 2. Keep the blank in **queue** field.

| 00           |                                              | 0         |
|--------------|----------------------------------------------|-----------|
|              | 🔊 🚔 🚯 🥏 🚔                                    | ٩         |
| Default Fax  | IP Windows Bluetooth AppleTalk More Printers | Search    |
|              |                                              |           |
| Protocol:    | HP Jetdirect – Socket                        | ÷         |
| Address:     | 192.168.0.10: <b>9100</b>                    | -         |
|              | Valid and complete address.                  |           |
| Queue:       |                                              | •         |
|              | Leave blank for default queue.               |           |
|              |                                              |           |
| Name:        | 192.168.0.10                                 |           |
| Location:    |                                              |           |
| Print Using: | Generic PostScript Printer                   | <b>\$</b> |
|              |                                              |           |
|              |                                              |           |
|              | C                                            | Add       |
|              |                                              | 11.       |

Click **Add** button after done the section of printer model in the **Print Using** drop-down menu.

The printer that has just been added will show up in the **Printer List** menu, it might take a few seconds depending on network conditions. When the printer appears listed it is ready for use. Quite the **Printer Setup Utility** then start printing.

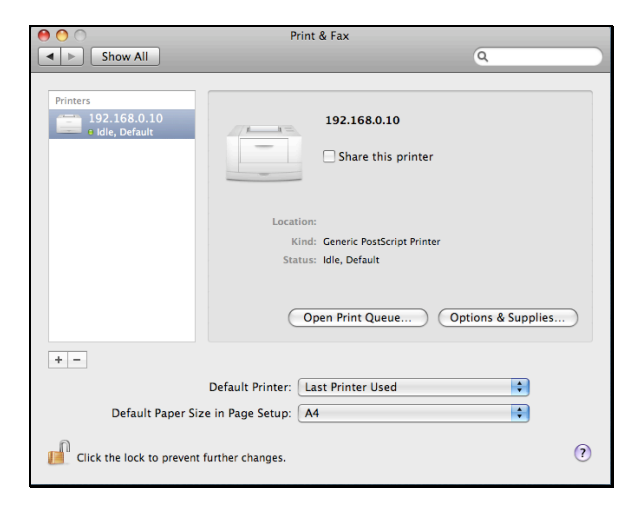

# Mac OS X Leopard (10.5)

### NOTE: Mac OS printing is supported by Postscript printers only!

With Mac OS X Leopard (10.5), you can use Apple Talk, Bonjour, Internet Printing Protocol (IPP), Line Printer Daemon (LPD), and HP Jetdirect - Socket printing through Print Server.

Click this icon

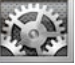

in your Dock to open your **System Preferences** window

as below.

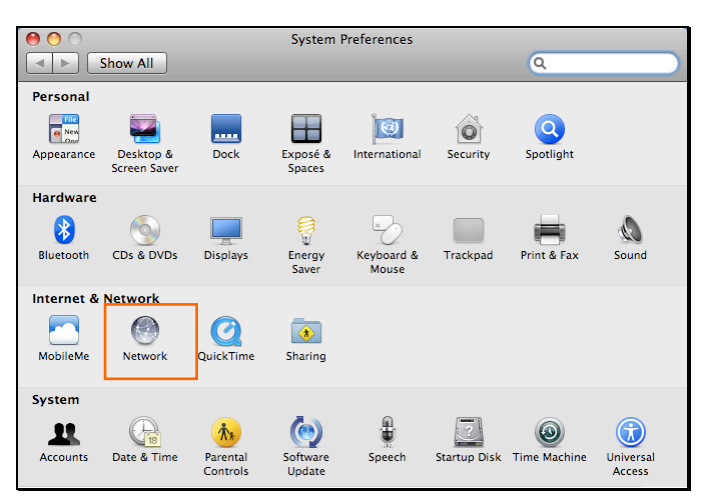

Click the **Network** icon in **System Preferences** menu to view the menu below. Select **Ethernet** on the left to view the information on the right.

| 0 0                                              | Network                 |                                                                                    |
|--------------------------------------------------|-------------------------|------------------------------------------------------------------------------------|
| Show All                                         |                         | ٩                                                                                  |
| La Ethernet                                      | ocation: Automatic      | •                                                                                  |
| Connected Connected Internal Modem Not Connected | Status:                 | Connected<br>Ethernet is currently active and has the IP<br>address 192.168.11.40. |
| Bluetooth                                        | Configure:              | Manually                                                                           |
| ● FireWire Mot Connected                         | IP Address:             | 192.168.1.40                                                                       |
| ● AirPort                                        | Subnet Mask:<br>Router: | 255.255.255.0                                                                      |
| ● Ethernor (en2) ↔                               | DNS Server:             |                                                                                    |
| + - \$+                                          | Search Domains:         | Advanced ?<br>Assist me Revert Apply                                               |

Click the **Advanced** button and then the **AppleTalk** tab to see the window below. Check to select the **Make AppleTalk Active** option. Click the **OK** button and the **Apply** button. AppleTalk is now active on the system. Now a printer can be added.

| 000                    | Network           | 'k                      |
|------------------------|-------------------|-------------------------|
| Show All               |                   | ٩                       |
| Core Ethernet          |                   |                         |
| TCP/IP DN              | WINS AppleTalk    | 802.1X Proxies Ethernet |
| Annual Market of A     | Make AppleTalk Ac | active                  |
| AppleTalk Zon          | e:                | Refresh Zones           |
| Configur               | e: Automatically  | •                       |
|                        |                   |                         |
| Contract of the second |                   |                         |
| a literature beat date |                   |                         |
|                        |                   |                         |
|                        |                   |                         |
|                        |                   |                         |
|                        |                   | (Cancel) (OK)           |
| 0                      | and the second    | Cancel                  |
|                        |                   |                         |

### **Adding a Printer**

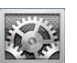

Click this icon in your Dock to open your System Preferences window

as below.

| System Preferences |                           |                     |                    |                     |              | 6                           |                     |
|--------------------|---------------------------|---------------------|--------------------|---------------------|--------------|-----------------------------|---------------------|
|                    | show All                  |                     |                    |                     |              | Q                           |                     |
| Personal           |                           |                     |                    |                     |              |                             |                     |
| Appearance         | Desktop &<br>Screen Saver | Dock                | Exposé &<br>Spaces | 1000 International  | Security     | Spotlight                   |                     |
| Hardware           |                           |                     |                    |                     |              |                             |                     |
| Bluetooth          | CDs & DVDs                | Displays            | Energy<br>Saver    | Keyboard &<br>Mouse | Trackpad     | Print & Fax                 | Sound               |
| Internet &         | Network                   |                     |                    |                     |              |                             |                     |
| MobileMe           | Network                   | QuickTime           | (Note: Sharing     |                     |              |                             |                     |
| System             |                           |                     |                    |                     |              |                             |                     |
| Accounts           | Date & Time               | Arental<br>Controls | Software<br>Update | Speech              | Startup Disk | (interview)<br>Time Machine | Universal<br>Access |

Click the Print & Fax icon in System Preferences menu to view the menu below.

| 0 | 00                                 | P                 | rint & Fax          | _        | _ |
|---|------------------------------------|-------------------|---------------------|----------|---|
| Ŀ | Show All                           |                   |                     | Q        |   |
|   | Click + to add a<br>printer or fax |                   | No Printer Selected |          |   |
|   | + -                                |                   |                     |          |   |
|   | Click here to add a printer        | Default Printer:  | Last Printer Used   | <b>•</b> |   |
|   | Default Paper Si                   | ze in Page Setup: | A4                  | ÷        |   |
|   | Click the lock to prevent          | further changes.  |                     |          | ? |

Click the + button to add a new printer.

Mac OS X Leopard (10.5) supports five printing protocols:

- 1. AppleTalk
- 2. Bonjour
- 3. Internet Printing Protocol (IPP)
- 4. Line Printer Daemon (LPD)
- 5. HP Jetdirect Socket

To add an Internet Printing Protocol enabled, Line Printer Daemon enabled or

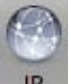

HP Jet Direct – Socket enabled printer, click the **IP** button and follow the

instructions to add an IP Printer beginning on "Adding an IP printer" session.

# AppleTalk-enabled or Bonjour-enabled Printers

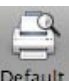

To add an AppleTalk-enabled or Bonjour-enabled printer, click the **Deta** button in the window below.

| 00             | _           |              |           | _             | C      |
|----------------|-------------|--------------|-----------|---------------|--------|
|                | 🕘 💾         |              | È         |               | Q      |
| efault Fax     | IP Window   | vs Bluetooth | AppleTalk | More Printers | Search |
| Printer Name   |             |              |           | A Kind        |        |
| PS-116688-P3   |             |              |           | AppleTalk     |        |
| PS-116688-P3   |             |              |           | Bonjour       |        |
| PS-116688-U1   |             |              |           | AppleTalk     |        |
| PS-116688-U1   |             |              |           | Bonjour       |        |
| PS-116688-U2   |             |              |           | AppleTalk     |        |
| PS-116688-U2   |             |              |           | Bonjour       |        |
| Name:          | PS-11668    | 8-P3         |           |               |        |
| Location:      | Local Zon   | e            |           |               |        |
| Print Using:   | Auto Sele   | ct           |           |               | ÷      |
| and the second | Opening con | nection      |           |               |        |
|                |             |              |           |               |        |

Select the printer model from **Printer Name** list and **Kind** type. The printer name selected should be the same as that appearing listed in the Printer Server's web manager. In the example here, the printer name is PS-116688-P3. By default the **Printer Using** will use **Auto Select** to determine what printer configuration to use. This may also be manually selected in the **Print Using** drop-down menu by brand and model.

| 00           |     |            |            |               |               | 0      |
|--------------|-----|------------|------------|---------------|---------------|--------|
|              |     |            |            | $\Rightarrow$ |               | 9      |
| Default Fax  | IP  | Windows    | Bluetooth  | AppleTalk     | More Printers | Search |
|              |     |            |            |               |               |        |
| Printer Name |     |            |            |               | Kind          |        |
| PS-116688-P3 |     |            |            |               | AppleTalk     |        |
| PS-116688-P3 |     |            |            |               | Bonjour       |        |
| PS-116688-01 |     |            |            |               | AppleTalk     |        |
| PS-116688-U1 |     |            |            |               | Bonjour       |        |
| PS-116688-U2 |     |            |            |               | Boniour       |        |
| 15 110000 02 |     |            |            |               | bonjour       |        |
|              |     |            |            |               |               |        |
|              |     |            |            |               |               |        |
|              |     |            |            |               |               |        |
| Name:        | PS- | 116688-    | U1         |               |               |        |
| Location:    | 1   |            |            |               |               |        |
| Print Using: | Sel | ect a driv | er to use. |               |               | +      |
|              | _   |            |            |               |               |        |
|              | 0   | ٤          |            |               |               |        |
|              | 330 | 0 Series   |            |               |               |        |
|              | 350 | Series     |            |               |               |        |
|              | 430 | 0 Series   |            |               |               |        |
|              | 520 | 0 Series   |            |               |               |        |
|              | 540 | 0 Series   |            |               |               | Ă      |
|              | 620 | 0 Series   |            |               |               | Ŧ      |
|              |     |            |            |               |               |        |
|              |     |            |            |               |               |        |
|              |     |            |            |               | C             | Add    |

Click the **Add** button to exit the window and implement the new setting.

The printer that has just been added will show up in the **Printer List** menu, it might take a few seconds depending on network conditions. When the printer appears listed it is ready for use. Quite the **Printer Setup Utility** and start printing.

| 00                                          | Print & Fax                                                                     |                                      |
|---------------------------------------------|---------------------------------------------------------------------------------|--------------------------------------|
| Show All                                    |                                                                                 | ٩                                    |
| Printers<br>PS-116688-U1<br>e Idle, Default | PS-1160                                                                         | 588–U1<br>this printer               |
|                                             | Location: Local Zone<br>Kind: 3300 Serie<br>Status: Idle, Defau<br>Open Print C | s<br>it<br>ueue) Options & Supplies) |
| + -                                         | Default Printer: Last Printer                                                   | Used                                 |
| Click the lock to prevent                   | further changes.                                                                | ()                                   |

# **Adding an IP Printer**

To add an Internet Printing Protocol enabled, Line Printer Daemon enabled or

HP Jet Direct – Socket enabled printer, click the

button. Select the

IP

desired printing protocol from the **Protocol** drop-down menu.

| 00           |                                                             |                                     |               | 0      |
|--------------|-------------------------------------------------------------|-------------------------------------|---------------|--------|
|              | ) 🐴 🤅                                                       | ₿ 之                                 |               | ٩      |
| Default Fax  | IP Windows Blue                                             | tooth AppleTalk                     | More Printers | Search |
| Protocol     | Internet Printing<br>Line Printer Daer<br>HP Jetdirect – So | Protocol – IPP<br>mon – LPD<br>cket |               |        |
| Address.     | Enter host name or II                                       | address                             |               |        |
|              | Enter nost name or in                                       | aduress.                            |               |        |
| Queue:       |                                                             |                                     |               |        |
|              | Leave blank for defau                                       | ilt queue.                          |               |        |
|              |                                                             |                                     |               |        |
| Name:        | No Selection                                                |                                     |               |        |
| Location:    | No Selection                                                |                                     |               |        |
| Print Using: |                                                             |                                     |               | A D    |
| j            |                                                             |                                     |               |        |
|              |                                                             |                                     |               |        |
|              |                                                             |                                     | 6             |        |
|              |                                                             |                                     |               | Add    |

Type the IP Address of the printer, the name will appear in the **Name** field when the printer is found. This window will indicate that it is verifying the address. If the printer is found, this window will state "Valid and complete address" under the **Address** field.

The printer utility is able to detect the printer and may automatically select the correct printer driver in the **Print Using** field. Or manually select the printer-maker from the **Print Using** drop-down menu, and then select the printer model from the scroll-down list, or select **Generic PostScrip Printer** 

option from the **Print Using** drop-down menu if the model is not listed. To implement the setting, click **Add** button.

The setup procedures for these three printing protocols (Internet Printing Protocol (IPP), Line Printer Daemon (LPD), and HP Jetdirect – Socket) are basically the same. Illustrated examples are include below for the sake of reference.

#### For set up LPD Printing:

- 1. Enter the IP address of the print server to which the printer is attached in **Address** field.
- 2. Type the port name in **Queue** field.

| 00           |                 |              |           |               | $\Box$ |
|--------------|-----------------|--------------|-----------|---------------|--------|
|              | 🕥 🚔             | 8            | Ż         |               | ٩      |
| Default Fax  | IP Windows      | Bluetooth    | AppleTalk | More Printers | Search |
| Protocol:    | Line Printer    | Daemon -     | - LPD     |               | •      |
| Address:     | 192.168.0.1     | 0            |           |               | •      |
|              | Valid and comp  | lete address | i.        |               |        |
| Queue:       | PS-116688-      | U1           |           |               | -      |
|              | Leave blank for | default que  | ue.       |               |        |
|              |                 |              |           |               |        |
| Name:        | 192.168.0.1     | 0            |           |               |        |
| Location:    |                 |              |           |               |        |
| Print Using: | Generic Post    | Script Prin  | nter      |               | \$     |
|              |                 |              |           |               |        |
|              |                 |              |           |               |        |
|              |                 |              |           | (             | Add    |
|              |                 |              |           |               | 11.    |

Click **Add** button after done the section of printer model in the **Print Using** drop-down menu.

#### For set up IPP Printing:

- Enter the IP address of the print server to which the printer is attached in Address field. After that, enable print server's second port, and type ": second port".
- NOTE: It is highly recommended to configure second port as 631, or any port from 1024 to 65535.
- 2. Type the port name in **Queue** field.

| $\Theta \bigcirc \Theta$                                 | $\bigcirc$ |
|----------------------------------------------------------|------------|
|                                                          | 9          |
| Default Fax IP Windows Bluetooth AppleTalk More Printers | Search     |
|                                                          |            |
| Protocol: Internet Printing Protocol – IPP               | <b>÷</b>   |
| Address: 192,168.0,10: second port                       | -          |
| Valid and complete address.                              |            |
| Queue: PS-116688-U1                                      | -          |
| Leave blank for default queue.                           |            |
|                                                          |            |
| Name: 192,168.0.10                                       |            |
|                                                          | _          |
| Location:                                                |            |
| Print Using: Generic PostScript Printer                  | ÷          |
|                                                          |            |
|                                                          |            |
|                                                          | Add        |
|                                                          | 11.        |

Click **Add** button after done the section of printer model in the **Print Using** drop-down menu.

#### For set up Socket Printing:

- Enter the IP address of the print server to which the printer is attached in Address field. After that, type ": 9100" for port 1, ": 9101" for port 2 or ": 9102" for port 3.
- 2. Keep the blank in **queue** field.

| 0  | 00     | )        |       |             |                |           |              | $\bigcirc$ |
|----|--------|----------|-------|-------------|----------------|-----------|--------------|------------|
| G  | 9      |          |       |             | 8              | $\geq$    |              | 9          |
| De | efault | Fax      | IP    | Windows     | Bluetooth      | AppleTalk | More Printer | rs Search  |
|    | P      | rotoco   | I: HP | Jetdirect   | - Socket       |           |              | •          |
|    | A      | ddress   | 192   | 2.168.0.1   | 0 <b>:9100</b> |           |              | •          |
|    |        |          | Valid | and comp    | lete addres    | s.        |              |            |
|    |        | Queue    | :     |             |                |           |              | •          |
|    |        |          | Leave | e blank for | default que    | ue.       |              |            |
|    |        |          |       |             |                |           |              |            |
|    |        | Name     | : 192 | .168.0.1    | 0              |           |              |            |
|    | L      | ocation  | n:    |             |                |           |              |            |
|    | Prin   | it Using | : Ger | neric Post  | tScript Pri    | nter      |              | \$         |
|    |        |          |       |             |                |           |              |            |
|    |        |          |       |             |                |           |              |            |
|    |        |          |       |             |                |           |              | Add        |
|    |        |          |       |             |                |           |              | 11.        |

Click **Add** button after done the section of printer model in the **Print Using** drop-down menu.

The printer that has just been added will show up in the **Printer List** menu, it might take a few seconds depending on network conditions. When the printer appears listed it is ready for use. Quite the **Printer Setup Utility** and start printing.

| 0 0                                         | Prin                     | it & Fax                                                |       |
|---------------------------------------------|--------------------------|---------------------------------------------------------|-------|
| Show All                                    |                          | ٩                                                       |       |
| Printers<br>192.168.0.10<br>e Idle, Default |                          | 192.168.0.10                                            |       |
|                                             | Location<br>Kim<br>Statu | n:<br>d: Generic PostScript Printer<br>s: Idle, Default | lies  |
|                                             |                          | Options & supp                                          | iles) |
| <b>T</b>                                    | Default Printer:         | ast Printer Used                                        |       |
| Default Paper Siz                           | e in Page Setup: 📝       | 4 🗘                                                     |       |
| Click the lock to prevent                   | further changes.         |                                                         | ?     |

# Mac OS X Tiger (10.4)

NOTE: Mac OS printing is supported by Postscript printers only!

With Mac OS X Tiger (10.4), you can use Apple Talk, Bonjour, Internet Printing Protocol (IPP), Line Printer Daemon (LPD), and HP Jet Direct-Socket printing through Print Server.

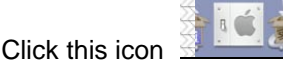

#### in your Dock to open your System Preferences

window as below.

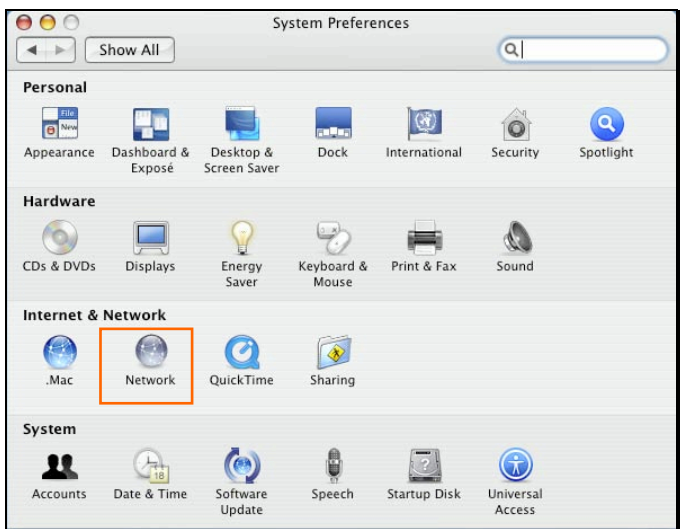

Click the Network icon in System Preferences menu to view the menu below.

Select the **Apple Talk** tab in the **Network** menu. Check to select the **Make Apple TalkActive** option. Click the **Apply Now** button and close the menu. Apple Talk is now active on the system. Now a printer can be added.

| 00                        |               | Network                             |                           |                   |          |
|---------------------------|---------------|-------------------------------------|---------------------------|-------------------|----------|
| Show All                  |               |                                     |                           | Q                 | )        |
| Locatio                   | n: Au         | tomatic                             |                           | \$                |          |
| Shov                      | w: Bu         | ilt-in Ethernet                     |                           | •                 |          |
| TCP/IP                    | PPPoE         | AppleTalk                           | Proxies                   | Ethernet          |          |
|                           |               | Make AppleTa                        | lk Active                 |                   |          |
| Computer Nan              | ne: Ch<br>(Ca | nen Gloria's Po<br>an be changed in | werBook G<br>Sharing Pref | 4 15"<br>erences) |          |
| AppleTalk Zor             | ne:           |                                     |                           | A<br>Y            |          |
| Configu                   | re: 🔺         | utomatically                        |                           | •                 |          |
|                           |               |                                     |                           |                   |          |
|                           |               |                                     |                           |                   |          |
| To choose a               | a zone, f     | first click Apply N                 | low to turn o             | n AppleTalk.      | (?)      |
| Click the lock to prevent | further       | changes.                            | Assi                      | st me)            | pply Now |
|                           |               |                                     |                           |                   |          |

# Adding a Printer

Use the **Go** menu at the top tool bar and select **Applications** option and find the **Utilities** folder or open the **Utilities** folder directly in **Go** menu.

| Go | Window Help     |     |
|----|-----------------|-----|
| Ba | ck              | ¥[  |
| Fo | rward           | ¥ ] |
| En | closing Folder  | ЖŤ  |
|    | Computer        | ûжС |
| Ŷ  | Home            | 企ℋН |
| 0  | Network         | ŵЖК |
| 0  | iDisk           | •   |
| A  | Applications    | ûЖА |
| Ø  | Utilities       | 企業U |
| Re | cent Folders    | Þ   |
| Go | to Folder       | ĉ₩G |
| Co | nnect to Server | ЖK  |

In the **Utilities** folder, find and select **Printer Setup Utility** to open **Printer List** window. If no printer has been set up on your Macintosh, you will be prompted to add a printer. Click **Add** button on the pop-up dialogue box to open **Printer Browser** window.

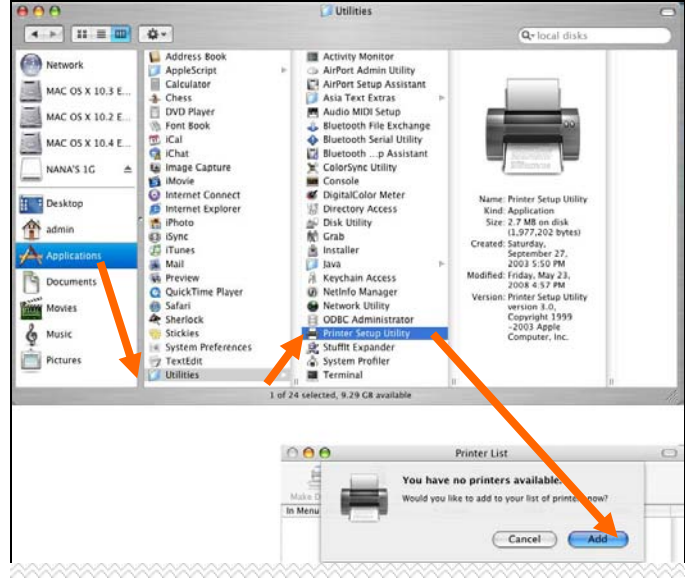

Mac OS X Tiger (10.4) supports five printing protocols:

- 1. AppleTalk
- 2. Bonjour
- 3. Internet Printing Protocol (IPP)
- 4. Line Printer Daemon (LPD)
- 5. HP Jet Direct Socket

To add an Internet Printing Protocol enabled, Line Printer Daemon enabled or

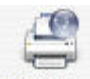

HP Jet Direct – Socket enabled printer, click on the IP Printer button and follow

the instructions to add an IP Printer beginning on "Adding an IP printer" session.

# AppleTalk-enabled or Bonjour-enabled Printers

To add an AppleTalk-enabled or Bonjour-enabled printer, click the

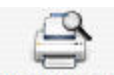

Default Browser button in the Printer Browser menu.

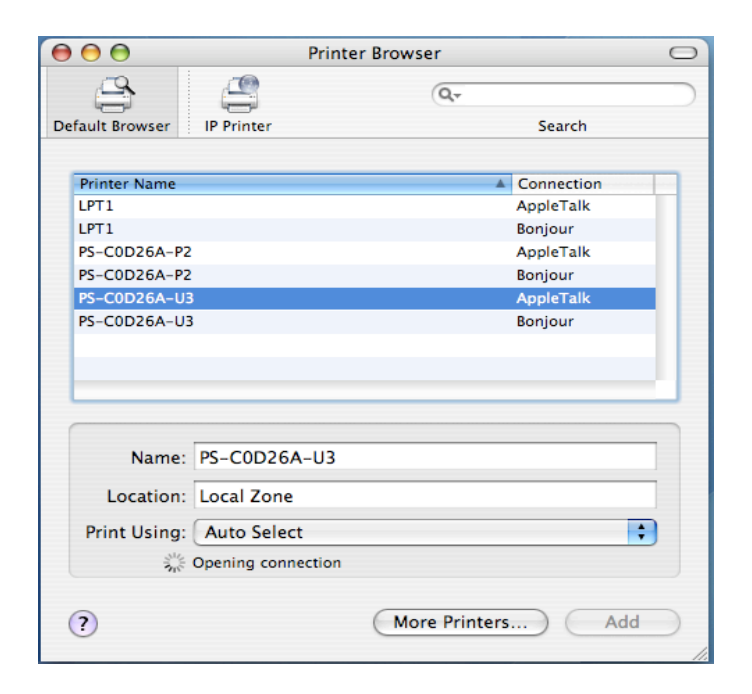

Select the printer model from **Printer Name** list and **Connection** type in the **Printer Browser** menu. The printer name selected should be the same as that appearing listed in the Printer Server's web manager. In the example here, the printer name is PS-C0D26A-U3. By default the **Printer Browser** will use the **Auto Select** for **Print Using** to determine what printer configuration to use. This may also be manually selected in the **Print Using** drop-down menu by brand and model. Click the **Add** button to exit the **Printer Browser** window and implement the new setting.

| 00              | Print                | er Browser       |            |    |
|-----------------|----------------------|------------------|------------|----|
| 4               | 9                    | Q <sub>v</sub>   |            |    |
| Default Browser | IP Printer           |                  | Search     |    |
|                 |                      |                  |            |    |
| Printer Name    |                      | <b>A</b>         | Connection |    |
| PS-116688-P3    |                      |                  | AppleTalk  |    |
| PS-116688-P3    |                      |                  | Bonjour    |    |
| PS-116688-U1    |                      |                  | AppleTalk  |    |
| PS-116688-U1    |                      |                  | Bonjour    |    |
| PS-116688-U2    |                      |                  | AppleTalk  |    |
| PS-116688-U2    |                      |                  | Bonjour    |    |
|                 |                      |                  |            |    |
|                 |                      |                  |            |    |
|                 |                      |                  |            |    |
|                 |                      |                  |            |    |
| Name:           | PS-116688-U1         |                  |            |    |
| Location:       | Local Zone           |                  |            |    |
| Print Using:    | HP                   |                  |            | +  |
|                 | Model                |                  |            |    |
|                 | DesignJet 5000PS     |                  |            | 0  |
|                 | designjet 5500ps     |                  |            | •  |
|                 | Designjet 800PS      |                  |            |    |
|                 | HP 9085MFP           |                  |            |    |
|                 | HP 9085MFP eu        |                  |            |    |
|                 | HP Business Inkjet 2 | 250 PS - Ver 1.6 |            |    |
|                 | HP Business Inkjet 2 | 280 PS - v1.0    |            | Ŧ  |
|                 |                      |                  |            |    |
| (?)             |                      | More Printers    | ) ( Ac     | d) |
| 0               |                      |                  |            |    |

The printer that has just been added will show up in the **Printer List** menu, it might take a few seconds depending on network conditions. When the printer appears listed it is ready for use. Quit the **Printer List** and start printing.

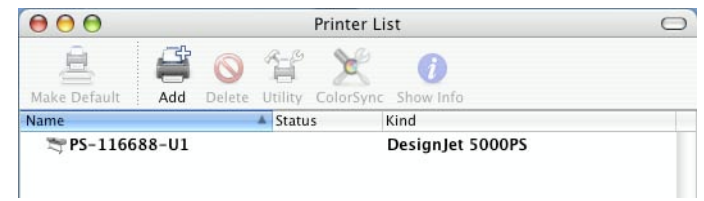

# Adding an IP Printer

To add an Internet Printing Protocol enabled, Line Printer Daemon enabled or HP Jet Direct – Socket enabled printer, click the IP Printer button in the **Printer Browser** window. Select the desired printing protocol from the **Protocol** drop-down menu.

|                 | Pi                | rinter Browser            | C    |
|-----------------|-------------------|---------------------------|------|
| 4               | 2                 | Q.+                       |      |
| Default Browser | IP Printer        | Se                        | arch |
|                 | Internet Prin     | iting Protocol – IPP      |      |
| Protocol        | / Line Printer    | Daemon – LPD              | )    |
| Addross         | nr jet Direc      | I - JOCKEI                |      |
| Address.        | Enter host name   | or IP address.            | D    |
| Quana           | 2                 |                           |      |
| Queue:          | Leave blank for d | lefault queue             |      |
|                 |                   |                           |      |
| Name:           |                   |                           |      |
| Location:       |                   |                           |      |
| Print Using:    | Please select     | a driver or printer model | +    |
| Frint Using.    | Fiease select     | a unver or printer moder  |      |
| (?)             |                   | (More Printers)           | Add  |

Type the IP Address of the printer, the name will appear in the **Name** field when the printer is found. The **Printer Browser** will indicate that it is verifying the address. If the printer is found, the **Printer Browser** will state "Valid and complete address" under the **Address** field.

he printer utility is able to detect the printer and may automatically select the correct printer driver in the **Print Using** field. Or manually select the printer-maker from the **Print Using** drop-down menu, and then select the printer model from the scroll-down list, or select **Generic PostScript Printer** 

option from the **Print Using** drop-down menu if the model is not listed. To implement the setting, click **Add** button.

The setup procedures for these three printing protocols (Internet Printing Protocol (IPP), Line Printer Daemon (LPD), and HP Jet Direct – Socket) are basically the same. Illustrated examples are include below for the sake of reference.

#### For set up LPD Printing:

- 1. Enter the IP address of the print server to which the printer is attached in **Address** field.
- 2. Type the port name in **Queue** field.

|             | Print                | ter Browser |        |
|-------------|----------------------|-------------|--------|
| 2           | <u> </u>             | (Q,+        |        |
| ult Browser | IP Printer           |             | Search |
|             | (                    |             |        |
| Protocol:   | Line Printer Dae     | mon – LPD   | ;      |
| Address:    | 192.168.0.10         |             | •      |
|             | Valid and complete   | address.    |        |
| Queue:      | PS-116688-U1         |             | •      |
|             | Leave blank for defa | ult queue.  |        |
| Name:       | 192.168.0.10         |             |        |
| Location:   |                      |             |        |
| Print Usina | Generic PostScri     | pt Printer  | \$     |

Click **Add** button after done the section of printer model in the **Print Using** drop-down menu.

#### For set up IPP Printing:

- Enter the IP address of the print server to which the printer is attached in Address field. After that, type ": 80" or ": second port" if print server's second port is enabled.
- 2. Type the port name in **Queue** field.

| 00            | Prin                 | ter Browser      |      |
|---------------|----------------------|------------------|------|
| 4             | 1                    | Q.+              |      |
| fault Browser | IP Printer           | Se               | arch |
| Protocol:     | Internet Printin     | g Protocol – IPP | ;    |
| Address:      | 192.168.0.10:8       | 0                | •    |
|               | Valid and complete   | address.         |      |
| Queue:        | PS-116688-U1         |                  |      |
|               | Leave blank for defa | ault queue.      |      |
| Name:         | 192.168.0.10         |                  |      |
| Location:     |                      |                  |      |
| Print Using:  | Generic PostScr      | ipt Printer      | ;    |
|               |                      |                  |      |
| ?)            |                      | More Printers    | Add  |

Click **Add** button after done the section of printer model in the **Print Using** drop-down menu.

#### For set up Socket Printing:

- Enter the IP address of the print server to which the printer is attached in Address field. After that, type ": 9100" for port 1, ": 9101" for port 2 or ": 9102" for port 3.
- 2. Keep the blank in **Queue** field.

| 00           |                 | Printer Browser        |        |
|--------------|-----------------|------------------------|--------|
| B            |                 | Q                      |        |
| ault Browser | IP Printer      |                        | Search |
|              |                 |                        |        |
| Protocol:    | HP Jet Direc    | t – Socket             | :      |
| Address:     | 192.168.0.1     | 0:9100                 |        |
|              | Valid and comp  | lete address.          |        |
| Queue:       |                 |                        | •      |
|              | Leave blank for | default queue.         |        |
| Name:        | 192.168.0.1     | 0                      |        |
|              |                 |                        |        |
| Location:    |                 |                        |        |
| Print Using: | HP              |                        | \$     |
|              | Model           |                        | *      |
|              | DesignJet 5000  | PS                     | 0      |
|              | designjet 5500  | ps                     |        |
|              | Designjet 800P  | S                      |        |
|              | HP 9085MFP      |                        |        |
|              | HP 9085MFP et   | 1                      |        |
|              | HP Business Ink | cjet 2250 PS – Ver 1.6 | Ă      |
|              | HP Business Ink | kjet 2280 PS – v1.0    | Ť      |
|              |                 |                        |        |
|              |                 |                        |        |

Click **Add** button after done the section of printer model in the **Print Using** drop-down menu.

When the **Installable Options** pop-up window shows up as below, click **Continue** button.

| 00                     | Printer Browser                                                                                                    |
|------------------------|----------------------------------------------------------------------------------------------------|
| State 1                | nstallable Ontions                                                                                                    |
| 7                      | 192.168.0.10                                                                                                    |
|                        |                                                                                                    |
| full advar<br>hardware | e your printer's options are accurately snown here so you can take<br>itage of them. For information on your printer and its optional<br>e, check the documentation that came with it. |
| Installe               | d Memory: Standard                                                                                                    |
| 🗹 ISO                  | (A4,A3,)                                                                                                    |
| 🗹 ANS                  | I (A,B,)                                                                                                    |
| 🗹 DIN                  | (C4,C3,)                                                                                                    |
| I) SIL 🗹               | B4,B3,)                                                                                                    |
| Arch                   | nitectural                                                                                                    |
|                        |                                                                                                    |
|                        |                                                                                                    |
|                        |                                                                                                    |
| ?                      | Cancel Continue                                                                                                    |
|                        | HP 9085MFP                                                                                                    |
|                        | HP 9085MFP eu                                                                                                    |
|                        | HP Business Inkjet 2250 PS - Ver 1.6                                                                                                    |
|                        | E.)                                                                                                    |
| _                      |                                                                                                    |

The printer that has just been added will show up in the **Printer List** menu, it might take a few seconds depending on network conditions. When the printer appears listed it is ready for use. Quit the **Printer Setup Utility** and start printing.

| $\mathbf{\Theta} \mathbf{\Theta} \mathbf{\Theta}$ | Printer List |        | $\bigcirc$ |           |                  |  |
|---------------------------------------------------|--------------|--------|------------|-----------|------------------|--|
|                                                   | đ            | 0      | °1°        | ×         | 0                |  |
| Make Default                                      | Add          | Delete | Utility    | ColorSync | Show Info        |  |
| Name                                              |              |        | Statu      | IS        | Kind             |  |
| ₹ 192.168                                         | 3.0.10       |        |            |           | DesignJet 5000PS |  |
|                                                   |              |        |            |           |                  |  |
|                                                   |              |        |            |           |                  |  |

# Mac OS X Panther (10.3)

NOTE: Mac OS printing is supported by Postscript printers only!

With Mac OS X Panther (10.3), you can use Apple Talk, Line Printer Daemon (LPD), and Rendezvous, printing through Print Server.

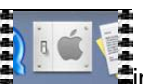

Click this icon

window as below.

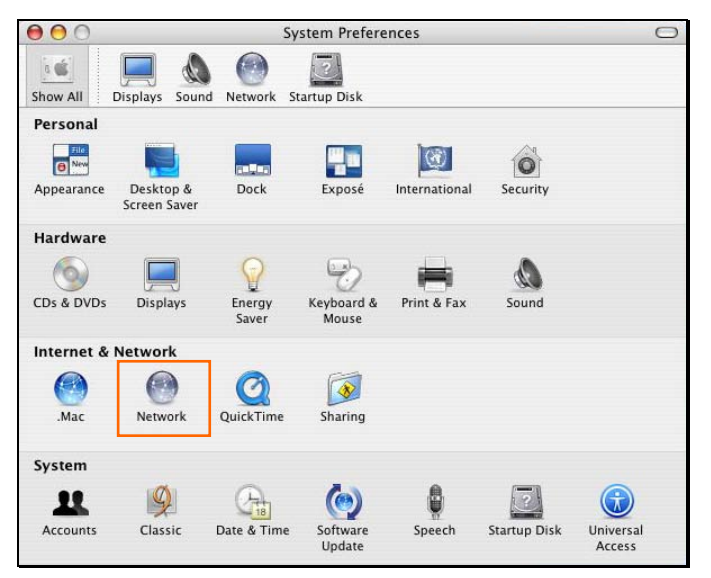

Click the Network icon in System Preferences menu to view the menu below.

| 00               | 15                              | Network                                                     |          |          | 0         |
|------------------|---------------------------------|-------------------------------------------------------------|----------|----------|-----------|
| Show All Display | s Sound Networ                  | k Startup Disk                                              |          |          |           |
|                  | Location: (                     | Location (1/16/09                                           | 3:56 PM) | •        |           |
|                  | Show:                           | Built-in Ethernet                                           |          | Ť        |           |
| (                | TCP/IP PPPc                     | E AppleTalk                                                 | Proxies  | Ethernet |           |
| Co               | omputer Name:<br>ppleTalk Zone: | Make AppleTalk<br>admin's Computer<br>(Can be changed in St | Active   | rences)  |           |
|                  | Configure:                      | Automatically                                               |          | •        |           |
|                  |                                 |                                                             |          |          | (?)       |
| Click the loc    | ck to prevent furt              | her changes.                                                | Assis    | t me) (  | Apply Now |

Select the **Apple Talk** tab in the **Built-in Ethernet** menu. Check to select the **Make AppleTalk Active** option. Click the **Apply Now** button and close the menu. Apple Talk is now active on the system. Now a printer can be added.

# Adding a Printer

Use the **Go** menu at the top tool bar and select **Applications** option and find the **Utilities** folder or open the **Utilities** folder directly in **Go** menu.

| Go | Window Help     |             |
|----|-----------------|-------------|
| Ba | ck              | ¥[          |
| Fo | rward           | 36]         |
| En | closing Folder  | #1          |
|    | Computer        | ŵжС         |
| Ŷ  | Home            | <b>企</b> ℋΗ |
| 0  | Network         | ŵЖK         |
| 0  | iDisk           | •           |
| A  | Applications    | ŵЖА         |
| Ø  | Utilities       | <b>û</b> ₩U |
| Re | cent Folders    |             |
| Go | to Folder       | ŵЖG         |
| Co | nnect to Server | ₩К          |

In the **Utilities** folder, find and select **Printer Setup Utility** to open **Printer List** window.

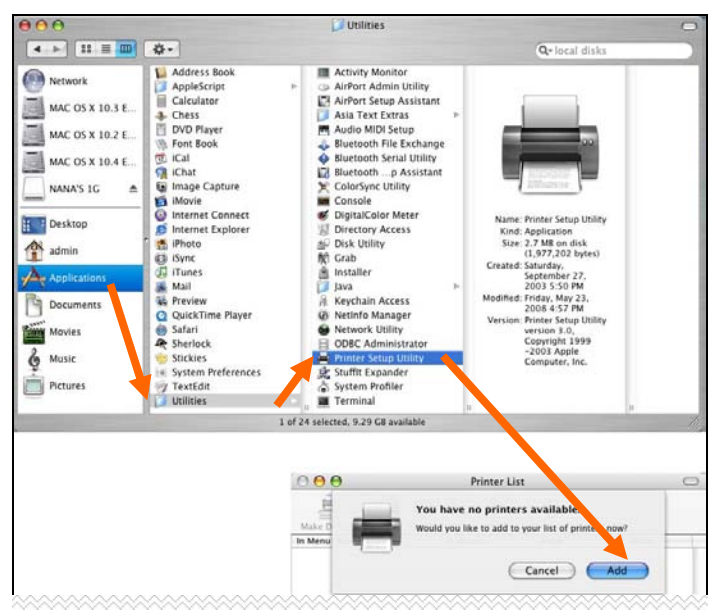

If no printer has been set up on your Macintosh, you will be prompted to add a printer. Click **Add** button on the pop-up dialogue box to open the window below.

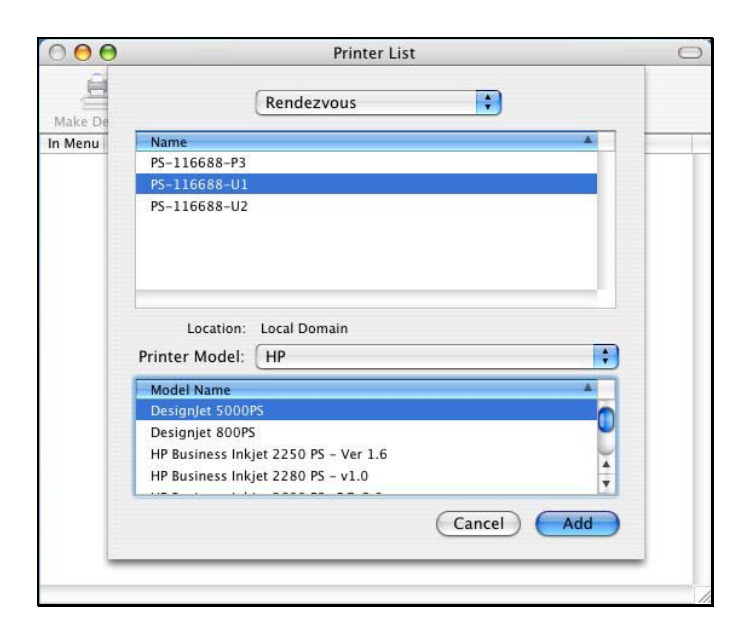

Mac OS X Panther (10.3) supports three printing protocols:

- 1. AppleTalk
- 2. Rendezvous
- 3. Line Printer Daemon (LPD)

To add an LPD enabled printer, click **IP Printing** in the drop-down menu and follow the instructions to add an IP Printer beginning on "Adding an IP printer" session.

## AppleTalk-enabled or Rendezvous-enabled Printers

To add an AppleTalk-enabled or Rendezvous-enabled printer, click either **AppleTalk** or **Rendezvous** in the drop-down menu.

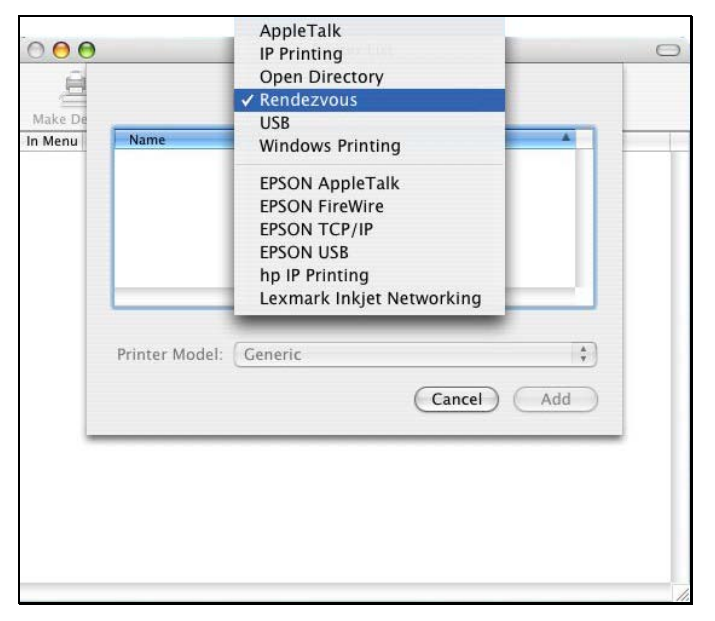

Select a printer name from the **Name** list. The printer name selected should be the same as that appearing listed in the Printer Server's web manager. In the example here, the printer name is PS-1168-U1. By default the **Printer Model** will use the **Auto Select** to determine what printer configuration to use. This may also be manually selected in the **Print Model** drop-down menu by brand and model. Click the **Add** button to see the newly added printer in the Printer List window.

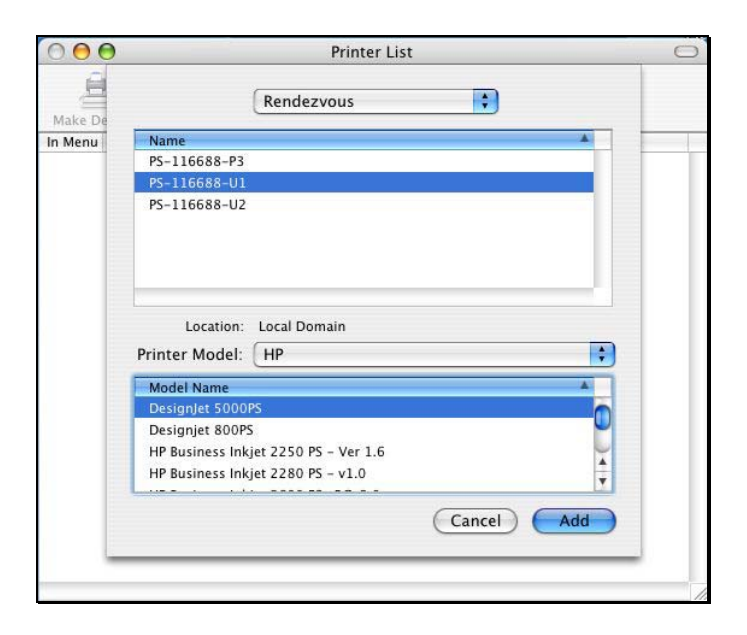

The printer that has just been added will show up in the **Printer List** menu, it might take a few seconds depending on network conditions. When the printer appears listed it is ready for use.

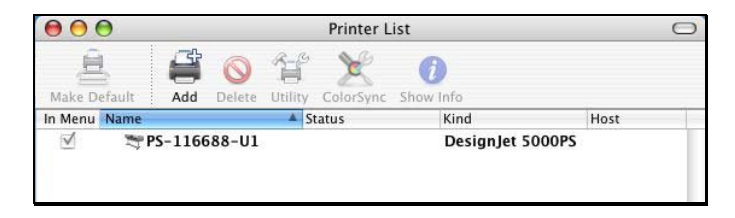

## Adding an IP Printer

To add an LPD enabled printer, click **IP Printing** in the drop-down menu in the Printer List window.

| nter List                        |                  | $\bigcirc \bigcirc \bigcirc$ |
|----------------------------------|------------------|------------------------------|
| ik                               |                  | 8                            |
| lg                               | v                | 1                            |
| rectory                          |                  | Make De                      |
| ous 😜 👘                          | Printer Type:    | Menu                         |
|                                  | -                | ⊻                            |
| Printing                         | Printer Address: |                              |
| ppleTalk                         |                  |                              |
| ireWire                          | Oueue Name       |                              |
| CP/IP                            | 2                |                              |
| SB                               |                  |                              |
| nting                            |                  |                              |
| Inkjet Networking                | Printer Model:   |                              |
| (Cancel) Add                     |                  |                              |
| SB<br>nting<br>Inkjet Networking | Printer Model:   |                              |

After selecting **IP Printing**, a window displays as follows:

| 000     | )                | Printer List                  |     | 0 |
|---------|------------------|-------------------------------|-----|---|
| Make De |                  | IP Printing                   |     |   |
| In Menu | Printer Type:    | (LPD/LPR                      | ;   |   |
|         | Printer Address: | 192.168.0.10                  |     |   |
|         |                  | Complete and valid address.   |     |   |
|         | Queue Name:      | PS-116688-U1                  |     |   |
|         |                  | Leave blank for default queue |     |   |
|         | Printer Model:   | Generic                       | •   |   |
|         |                  | Cancel                        | Add |   |
|         |                  |                               | _   |   |
|         |                  |                               |     |   |

#### Set up LPD Printing:

- 1. Enter the IP address of the print server to which the printer is attached in the **Printer Address** field.
- 2. Type the port name in **Queue** field.
- 3. The printer utility is able to detect the printer and may automatically select the correct printer driver in the **Print Model** field. Or, manually select the printer-maker from the **Print Model** drop-down menu, and then select the printer model from the scroll-down list, or select **Generic** option from the **Print Model** drop-down menu if the model is not listed.
- 4. To implement the setting, click **Add** button.